Scritto da Filippo Pizzo

La seguente guida è stata creata per aiutare il colleghi a risolvere alcuni problemi di accesso e di uso del registro elettronico.

## Applicazione "Argo DidUp Smart" per smartphone

Chi usa l'applicazione per telefonini (smartphone), "Argo DidUp Smart", deve ricordarsi di tenerla aggiornata.

Se è stato disattivato l'aggiornamento automatico delle applicazioni del telefonino, quando l'applicazione smette di funzionare bisogna controllare se è disponibile una nuova versione negli store, "Google Play Store" o "Apple App Store", ed installarla.

### Uso del browser web e pulizia della "cache"

Se il registro non funziona bene è il caso di fare una pulizia della "cache" del browser.

Che cos'è la "cache" del browser?

Ogni volta che si apre una pagina web, il browser salva dei dati su una memoria temporanea chiamata "cache" allo scopo di ridurre il tempo di caricamento delle pagine (inviando meno richieste, al server che ospita il sito, le volte successive che si visitano le stesse pagine).

Questi dati memorizzati a volte possono causare degli errori nella visualizzazione delle

Scritto da Filippo Pizzo

informazioni. Ad esempio, un utente può non vedere la versione più recente del sito perchè il browser carica la versione che ha nella cache invece di quella aggiornata. Per questa ragione il sito può dare errori o non funzionare correttamente, oppure non contenere i cambiamenti recenti.

Chi usa il computer per accedere al registro deve tenere in considerazione che la società produttrice, ArgoSoft, consiglia l'uso del browser web "Google Chrome".

SITO OTTIMIZZATO PER GOOGLE CHROME

L'uso di altri browser web (mozilla firefox, explorer, opera, safari etc...) non e' controindicato, ma potrebbe dare luogo a prob carattere grafico e/o a problemi di carattere generale con l'uso, il ridimensionamento delle finestre e con le stampe.

### Pulire la chache di "Google Chrome"

Aprire Google Chrome e selezionare l'icona con i 3 puntini (allineati verticalmente, in alto a destra) per aprire il relativo menu a tendina.

Scritto da Filippo Pizzo

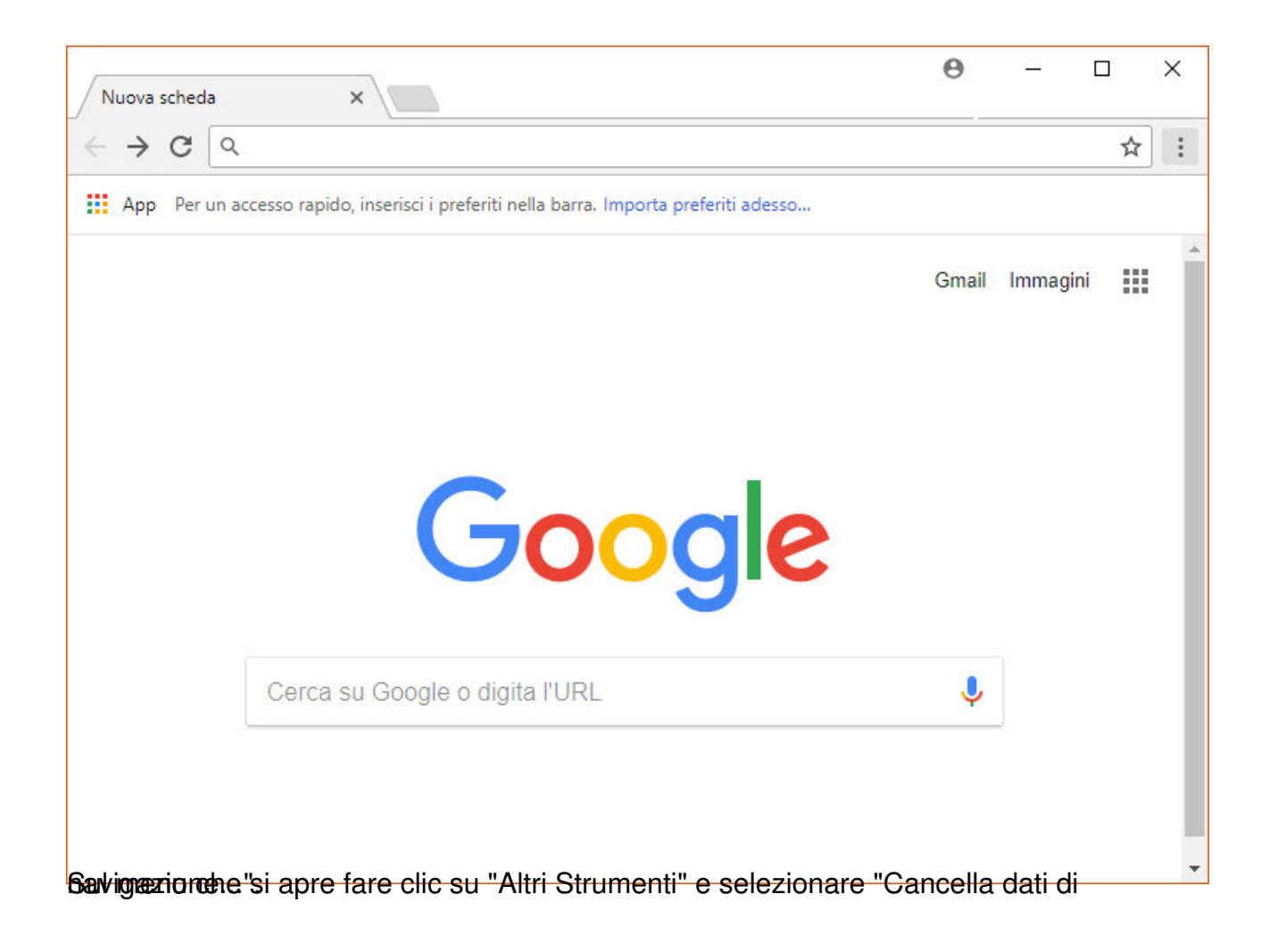

Scritto da Filippo Pizzo

|                                                                                    |       |                                               |                              |                |                | 0.1 T   |
|------------------------------------------------------------------------------------|-------|-----------------------------------------------|------------------------------|----------------|----------------|---------|
| Per un accesso rapido, inserisci i preferiti nella barra. Importa preferiti adesso |       |                                               | Nuova scheda                 |                |                | Ctrl+1  |
|                                                                                    |       |                                               | Nuova finestra               |                |                | Ctrl+N  |
|                                                                                    |       |                                               | Nuova finestra di navigazion | e in incogniti | o Ctrl+Ma      | ausc+N  |
|                                                                                    |       |                                               | Cronologia                   |                |                | F.      |
|                                                                                    |       |                                               | Download                     |                |                | Ctrl+J  |
|                                                                                    |       |                                               | Preferiti                    | Preferiti •    |                |         |
|                                                                                    |       |                                               | Dimensioni dei caratteri     | 1.76           | 100% +         | 53      |
|                                                                                    |       |                                               | Stampa                       |                |                | Ctrl+P  |
|                                                                                    |       |                                               | Trasmetti                    |                |                |         |
|                                                                                    |       |                                               | Trova                        |                |                | Ctrl+F  |
|                                                                                    |       | Salva pagina con nome Ctrl+S                  | Altri strumenti              |                |                | Þ       |
|                                                                                    |       | Aggiungi al desktop                           | Modifica                     | Taglia         | Copia          | Incolla |
|                                                                                    | Corco | Cancella dati di navigazione Ctrl+Maiusc+Canc |                              |                | (ever process) |         |
|                                                                                    | Cerca | Estensioni                                    | Impostazioni                 |                |                |         |
|                                                                                    |       | Task Manager Maiusc+Esc                       | Guida                        |                |                | t.      |
|                                                                                    |       |                                               | Esci                         |                | Ctrl+Ma        | aiusc+Q |
|                                                                                    |       | Strumenti per sviluppatori Ctrl+Maiusc+1      |                              |                | _              |         |

Scritto da Filippo Pizzo

| Cancella dati di r                            | avigazione                                                    |                                  | ×                |
|-----------------------------------------------|---------------------------------------------------------------|----------------------------------|------------------|
| Di b                                          | ase                                                           | Avanza                           | ate              |
| Intervallo di tempo                           | Tutto                                                         | -                                |                  |
| Cronologia d<br>Consente di<br>barra degli in | i navigazione<br>cancellare la cronologi<br>dirizzi.          | ia e i completamenti aut         | omatici nella    |
| Cookie e altri<br>Vieni scolleg               | dati dei siti<br>ato dalla maggior part                       | e dei siti.                      |                  |
| Immagini e fi<br>Consente di<br>alla prossima | le memorizzati nella c<br>iberare 6,0 MB. Alcuni<br>a visita. | ache<br>siti potrebbero caricars | i più lentamente |
|                                               |                                                               |                                  |                  |
|                                               |                                                               | ANNULLA                          | ANCELLA DATI     |

Scritto da Filippo Pizzo

| Can   | cella dati di navigazione                         |                     | × |
|-------|---------------------------------------------------|---------------------|---|
|       | Di base                                           | Avanzate            |   |
| Inter | vallo di tempo Tutto                              | •                   | * |
|       | Cronologia di navigazione<br>20 elementi          |                     |   |
|       | Cronologia download<br>2 elementi                 |                     |   |
|       | Cookie e altri dati dei siti<br>Di 16 siti        |                     |   |
|       | Immagini e file memorizzati nella cache<br>6,0 MB |                     |   |
|       | Password<br>Nessuna                               |                     |   |
|       | Dati della Compilazione automatica dei mod        | fuli                | - |
|       | ANN                                               | NULLA CANCELLA DATI |   |

Sptiniera de la contra la contra la contra con la 3 lineette orizzontali (in alto a destra) per

#### Scritto da Filippo Pizzo

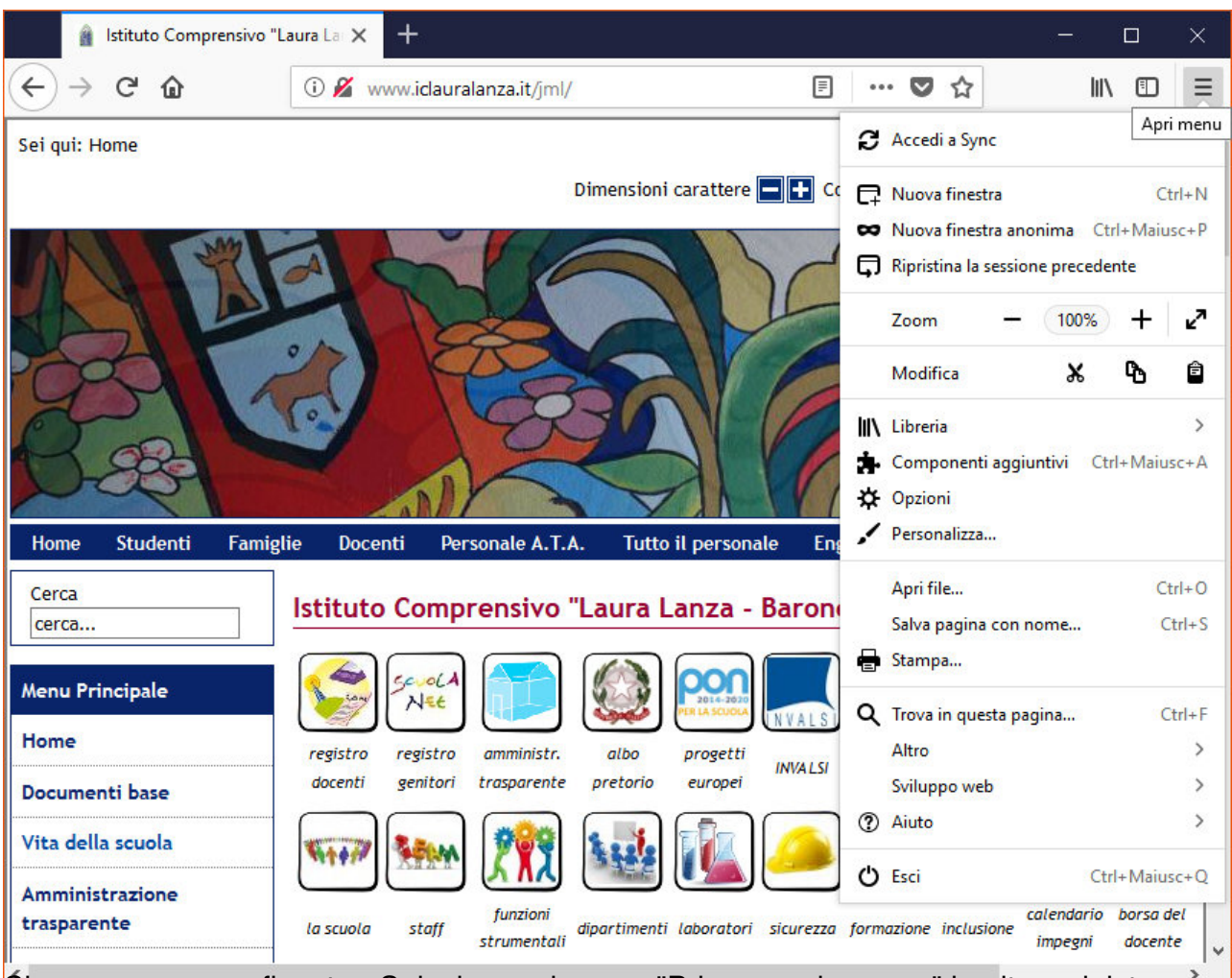

<u>Śi apre una nuova finestra. Selezionare la voce "Privacy e sicurezza" in alto a sinistra</u>

Scritto da Filippo Pizzo

|                  |                                      | lstituto Comprensivo "Laura                                                              | La 🗙 🔆 Opzioni 🛛 🗙 🕂                                                                                                    |                         |                                                                                                    |                                       | · ·         |
|------------------|--------------------------------------|------------------------------------------------------------------------------------------|----------------------------------------------------------------------------------------------------|-------------------------|----------------------------------------------------------------------------------------------------|---------------------------------------|-------------|
| ( <del>\</del>   | $\rightarrow$                        | C 🕜                                                                                      | Sirefox about:preferences#privacy                                                                                                    | ☆                       | lii1                                                                                                    |                                       | Ξ           |
|                  |                                      |                                                                                          |                                                                                                    |                         |                                                                                                    |                                       | ^           |
|                  |                                      |                                                                                          | ٩                                                                                                    | Cerca nelle             | opzioni                                                                                                    |                                       |             |
|                  | *                                    | Generale                                                                                 | Privacy del browser                                                                                                    |                         |                                                                                                    |                                       |             |
|                  | ¥                                    | Generale                                                                                 | Privacy del browser                                                                                                    |                         |                                                                                                    |                                       |             |
|                  | Q                                    | Ricerca                                                                                  | Moduli e password                                                                                                    |                         |                                                                                                    |                                       |             |
|                  | •                                    | Privacy e sicurezza                                                                      | <u>R</u> icorda le credenziali di accesso ai siti web                                                                                                    |                         | Ecce <u>z</u> ioni                                                                                                    |                                       |             |
|                  | ~                                    |                                                                                          |                                                                                                    |                         | Acce <u>s</u> si salvati.                                                                                                    |                                       |             |
| i                | 0                                    | Account Firefox                                                                          | Utilizza una password principale                                                                                                    | ambia la pa             | ass <u>w</u> ord principal                                                                                                    | e                                     |             |
|                  |                                      |                                                                                          |                                                                                                    |                         |                                                                                                    |                                       |             |
|                  |                                      |                                                                                          | Cronologia                                                                                                    |                         |                                                                                                    |                                       |             |
|                  |                                      |                                                                                          | Impostazioni cronologia: salva la cronologia                                                                                                    | •                       |                                                                                                    |                                       |             |
|                  |                                      |                                                                                          | Verranno salvate la cronologia di navigazione, i download, le informa                                                                                                    | azioni inser            | ite nei moduli o I                                                                                                    | nei                                   |             |
|                  |                                      |                                                                                          | campi di ricerca e i cookie impostati dai siti visitati.                                                                                                    |                         |                                                                                                    |                                       |             |
|                  |                                      |                                                                                          | È possibile cancellare la cronologia recente o rimuovere i singoli coc                                                                                                    | okie.                   |                                                                                                    |                                       |             |
|                  |                                      |                                                                                          |                                                                                                    |                         |                                                                                                    |                                       |             |
|                  |                                      |                                                                                          | Barra degli indirizzi                                                                                                    |                         |                                                                                                    |                                       |             |
|                  | ?                                    | Supporto a Firefox                                                                       | Nella barra degli indirizzi visualizza suggerimenti da                                                                                                    |                         |                                                                                                    |                                       |             |
| 0                |                                      | un la finantia i                                                                         | ✓ cronologia di navigazione                                                                                                    |                         | !!                                                                                                    |                                       | ~           |
| Sca              |                                      | Istituto Comprensivo "Laura                                                              |                                                                                                    | In eaer                 | 10                                                                                                    |                                       |             |
| -                |                                      | istituto comprensivo cuure                                                               | ita 🗙 🛠 Opzioni 🛛 🗙 🛨                                                                                                    |                         |                                                                                                    |                                       | ×           |
| (←) ·            | $\rightarrow$                        | С û                                                                                      | V Opzioni X +                                                                                                    | ☆                       | —<br>III\                                                                                                    |                                       | ×           |
| ( <del>\</del> ) | $\rightarrow$                        | С Ф                                                                                      | La X     Opzioni     X     +       V Firefox     about:preferences#privacy                                                                                                    | ☆                       | -<br>III\                                                                                                    |                                       | ×<br>=<br>^ |
| ( <del>(</del> ) | $\rightarrow$                        | Сŵ                                                                                       | A Opzioni X +                                                                                                    | <b>☆</b><br>Cerca nelle | e opzioni                                                                                                    |                                       | ×<br>=      |
| (                | →<br>~                               | C' û                                                                                     | Contenuti web in cache                                                                                                    | Cerca nelle             | e opzioni                                                                                                    |                                       | ×<br>=      |
| (                | →<br>¢                               | C' û<br>Generale                                                                         | Contenuti web in cache                                                                                                    | Cerca nelle             | e opzioni                                                                                                    |                                       |             |
| ( - )            | →<br>✿<br>Q                          | C' û<br>Generale<br>Ricerca                                                              | Contenuti web in cache La cache per i contenuti web sta utilizzando 0 byte di spazio su disco Non utilizzare la gestione automatica della cache                                                                                                    | Cerca nelle             | e opzioni                                                                                                    | •<br>•                                | ×           |
| ( <del>\</del> ) | →<br>✿<br>Q                          | C' û<br>Generale<br>Ricerca<br>Privacy e sicurezza                                       | Contenuti web in cache La cache per i contenuti web sta utilizzando 0 byte di spazio su disco Non utilizzare la gestione automatica della cache                                                                                                    | Cerca nelle             | e opzioni                                                                                                    | 0                                     | × =         |
| ( <del>\</del>   | →<br>✿<br>Q<br>A<br>A                | C' 🕜<br>Generale<br>Ricerca<br>Privacy e sicurezza                                       | Contenuti web in cache La cache per i contenuti web sta utilizzando 0 byte di spazio su disco Non utilizzare la gestione automatica della cache Limita la cache a 350 MB di spazio                                                                                                    | Cerca nelle             | e opzioni                                                                                                    | 0                                     |             |
| ( <del>\</del>   | →<br>✿<br>Q<br>Q                     | C <sup>d</sup> <b>û</b><br>Generale<br>Ricerca<br>Privacy e sicurezza<br>Account Firefox | Contenuti web in cache La cache per i contenuti web sta utilizzando 0 byte di spazio su disco Non utilizzare la gestione automatica della cache Limita la cache a 350 + MB di spazio                                                                                                    | Cerca nelle             | e opzioni                                                                                                    | 0<br>0                                |             |
| (                | →<br>✿<br>Q<br>Q                     | C <sup>I</sup> D<br>Generale<br>Ricerca<br>Privacy e sicurezza<br>Account Firefox        | Contenuti web in cache La cache per i contenuti web sta utilizzando 0 byte di spazio su disco Mon utilizzare la gestione automatica della cache Limita la cache a 350 - MB di spazio Dati dei siti web La dei siti web                                                                                                    | ☆<br>Cerca nelle        | e opzioni                                                                                                    | 0<br>0                                |             |
| ( - · ·          | →<br>✿<br>✿<br>₽                     | C <sup>d</sup> <b>û</b><br>Generale<br>Ricerca<br>Privacy e sicurezza<br>Account Firefox | Image: A state of the state of the stat                     | Cerca nelle             | e opzioni<br><u>C</u> ancella adess<br>Imp <u>o</u> stazioni                                                                                                   | 0<br>0                                | ×           |
| (                | →<br>✿ Q <mark>●</mark> 2            | C <sup>I</sup> D<br>Generale<br>Ricerca<br>Privacy e sicurezza<br>Account Firefox        | Contenuti web in cache La cache per i contenuti web sta utilizzando 0 byte di spazio su disco Mon utilizzare la gestione automatica della cache Limita la cache a 350 MB di spazio Dati dei siti web I dati salvati dai siti web stanno utilizzando 109 kB di spazio su disco Ulteriori informazioni                                                                                                    | Cerca nelle             | e opzioni<br>Cancella adess<br>Imp <u>o</u> stazioni<br>El <u>i</u> mina tutti i da                                                                            | • • • • • • • • • • • • • • • • • • • |             |
| (                | →<br>✿ Q <mark>-</mark> 2            | C <sup>d</sup> <b>û</b><br>Generale<br>Ricerca<br>Privacy e sicurezza<br>Account Firefox | <b>Contenuti web in cache</b> La cache per i contenuti web sta utilizzando 0 byte di spazio su disco Non utilizzare la gestione automatica della cache Limita la cache a 350 MB di spazio <b>Dati dei siti web</b> I dati salvati dai siti web stanno utilizzando 109 kB di spazio su disco                                                                                                    | Cerca nelle             | e opzioni<br>Cancella adess<br>Imp <u>o</u> stazioni<br>El <u>i</u> mina tutti i da                                                                            | • • • • • • • • • • • • • • • • • • • | ×           |
| (                | →<br>☆ へ<br>●<br>2                   | C' D<br>Generale<br>Ricerca<br>Privacy e sicurezza<br>Account Firefox                    | Contenuti web in cache La cache per i contenuti web sta utilizzando 0 byte di spazio su disco Non utilizzare la gestione automatica della cache Limita la cache a 350 MB di spazio Dati dei siti web I dati salvati dai siti web stanno utilizzando 109 kB di spazio su disco Ulteriori informazioni Protezione antitracciamento                                                                                                    | Cerca nelle         O   | e opzioni<br>Cancella adess<br>Imp <u>o</u> stazioni<br>El <u>i</u> mina tutti i da                                                                            |                                       | ×           |
| ( <del>\</del>   | →<br>✿ Q _ ₽                         | C'<br>Generale<br>Ricerca<br>Privacy e sicurezza<br>Account Firefox                      | Image: Second Second Secon | Cerca nelle             | e opzioni<br>Cancella adess<br>Imp <u>o</u> stazioni<br>El <u>i</u> mina tutti i da<br>ti diversi. Può ess                                                     | o<br>o<br>ere                         |             |
| (                | →<br>☆ へ ● 2                         | C' û<br>Generale<br>Ricerca<br>Privacy e sicurezza<br>Account Firefox                    | <b>Contenuti web in cache</b> La cache per i contenuti web sta utilizzando 0 byte di spazio su disco Non utilizzare la gestione automatica della cache Limita la cache a 350 MB di spazio <b>Dati dei siti web</b> I dati salvati dai siti web stanno utilizzando 109 kB di spazio su disco Ulteriori informazioni Protezione antitracciamento Il tracciamento consiste nella raccolta di informazioni sul visitatore a utilizzato per costruire un vero e proprio profilo e visualizzare conter                                                                                                    | Cerca nelle             | copzioni      conzioni <u>C</u> ancella adess      Imp <u>o</u> stazioni      El <u>i</u> mina tutti i da      ti diversi. Può ess      sulle abitudini di     |                                       | ×           |
| (                | →<br>✿ Q _ 2                         | C <sup>I</sup> D<br>Generale<br>Ricerca<br>Privacy e sicurezza<br>Account Firefox        | <b>Contenuti web in cache</b> La cache per i contenuti web sta utilizzando 0 byte di spazio su disco Non utilizzare la gestione automatica della cache Limita la cache a 350 mB di spazio <b>Dati dei siti web</b> I dati salvati dai siti web stanno utilizzando 109 kB di spazio su disco Ulteriori informazioni Protezione antitracciamento Il tracciamento consiste nella raccolta di informazioni sul visitatore a utilizzato per costruire un vero e proprio profilo e visualizzare conter navigazione e sui dati personali. Utilizza la protezione antitracciamento per bloccare i tracciatori                                                                                                    | Cerca nelle             | e opzioni<br>concella adess<br><u>C</u> ancella adess<br>Imp <u>o</u> stazioni<br>El <u>i</u> mina tutti i da<br>ti diversi. Può ess<br>sulle abitudini di     | o<br>o<br>ere                         |             |
| (                | →<br>☆<br>く<br>へ<br>へ<br>つ<br>つ<br>の | C <sup>d</sup> <b>û</b><br>Generale<br>Ricerca<br>Privacy e sicurezza<br>Account Firefox | <b>Contenuti web in cache</b> La cache per i contenuti web sta utilizzando 0 byte di spazio su disco Non utilizzare la gestione automatica della cache Limita la cache a 350 MB di spazio <b>Dati dei siti web</b> I dati salvati dai siti web stanno utilizzando 109 kB di spazio su disco Ulteriori informazioni Protezione antitracciamento Il tracciamento consiste nella raccolta di informazioni sul visitatore a utilizzato per costruire un vero e proprio profilo e visualizzare conter navigazione e sui dati personali. Utilizza la protezione antitracciamento per bloccare i tracciatori conosciuti                                                                                                    | Cerca nelle             | copzioni <u>C</u> ancella adess <u>C</u> ancella adess <u>Impostazioni</u> <u>Eli</u> mina tutti i da ti diversi. Può ess sulle abitudini di <u>E</u> ccezioni | o<br>o<br>ere                         | ×           |

Baiaziara co istoria la constanti da constanti da const